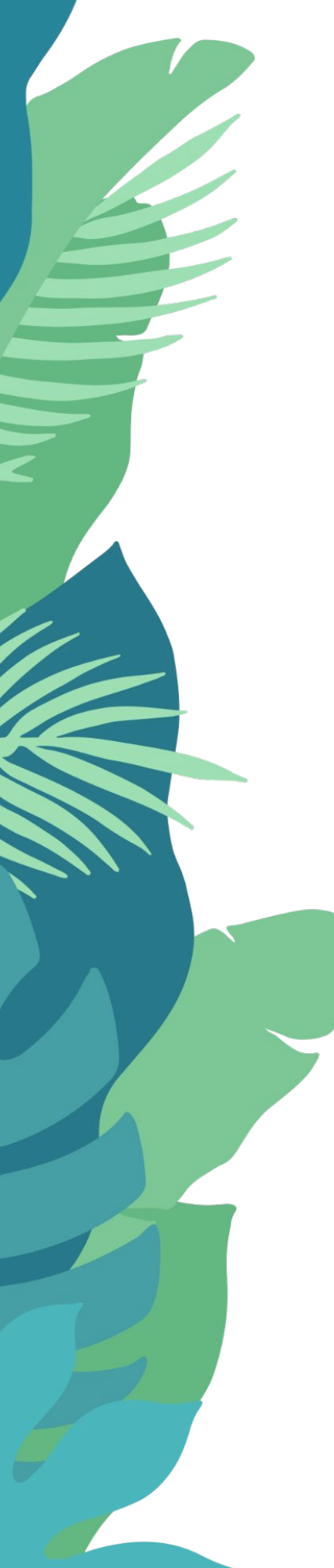

## Using the Guided Search

FAQs for Blue Cross and Blue Shield of Kansas Members

support@miresource.com (833) 229-0233

## **Table of Contents**

| How do I search for a provider in MiResource?                              | 3  |
|----------------------------------------------------------------------------|----|
| Can I search for providers who are offering remote and in-person services? | 4  |
| What if I want to see a provider who offers a specific type of treatment?  | 5  |
| Can I see a provider for more than one issue?                              | 8  |
| How can I find a provider whose schedule matches mine?                     | 9  |
| How do I know if a provider is taking on new clients?                      | 10 |
| What if I want to see a provider with the same racial identity(ies) as me? | 11 |
| How can I find a provider who will accommodate my mobility issues?         | 12 |
| How can I find a provider who takes my insurance?                          | 13 |

## How do I search for a provider in MiResource?

To start looking for the right provider for you, always **begin on the homepage**. Here you will find basic filters such as "Location," "Setting," and "Specialty," which means you may find a mental health provider depending on where you live; your desire to meet online, in-person, or combined; and concerns you want to address. Click on each section to find a drop-down menu, select your choice(s) by clicking on them, select the "Confirm selection" button, and click on "Search" to start.

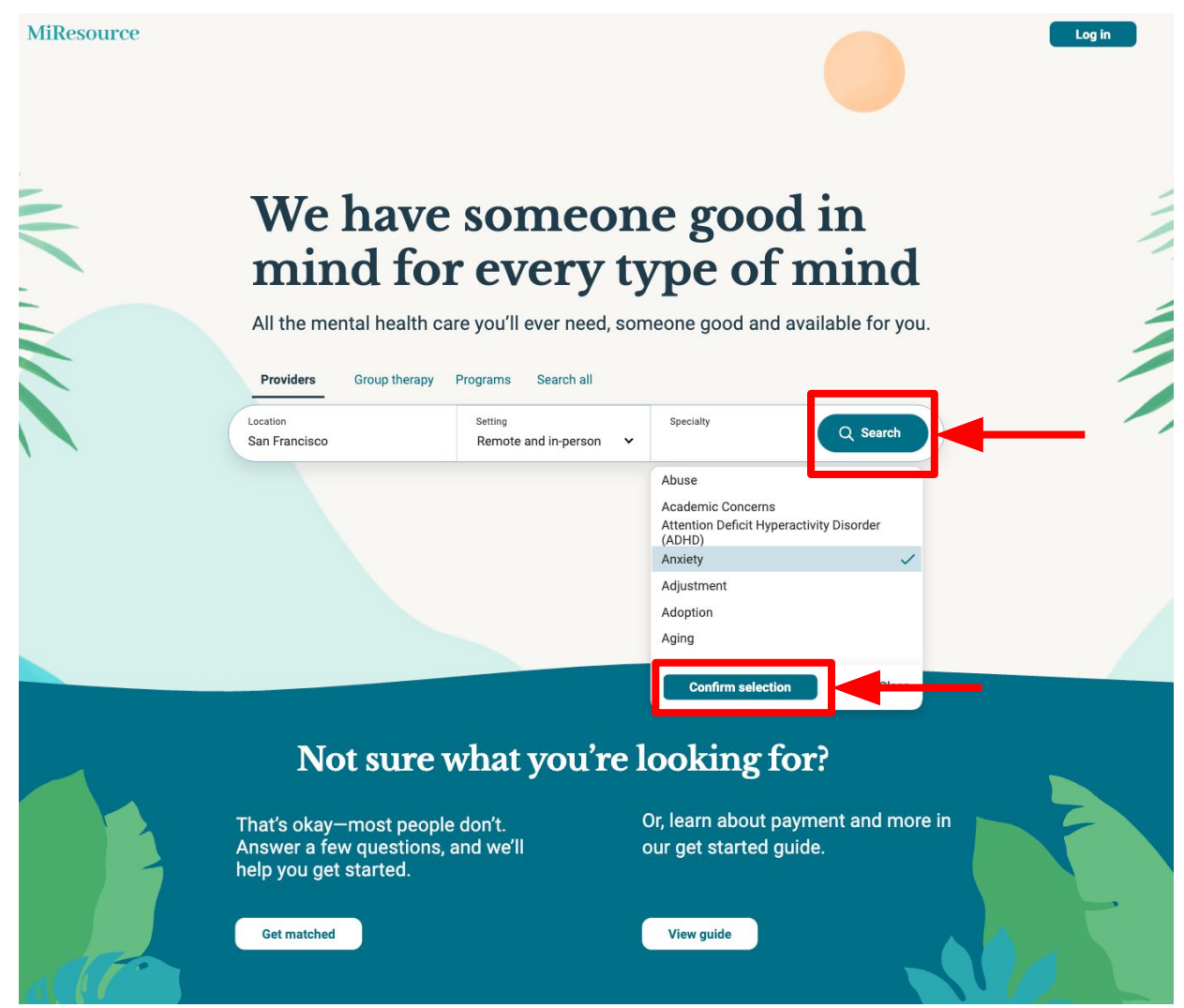

We are always here to help

## Can I search for providers who are offering remote and in-person services?

Yes. Go to the "Setting" section on the homepage. You can choose your preferred method of communication: "Remote and in-person," "In-person only," or "Remote only". Click to select your preference from the drop-down menu. Once you finish, complete your "Location" and "Specialty," then click the "Search" button.

# We have someone good in mind for every type of mind

All the mental health care you'll ever need, someone good and available for you.

| n Francisco | Setting Remote only                                   | Specialty<br>1 selected | Q Search |
|-------------|-------------------------------------------------------|-------------------------|----------|
|             | Remote and in-person<br>In-person only<br>Remote only |                         |          |
|             |                                                       |                         |          |

## What if I want to see a provider who offers a specific type of treatment?

Once you complete the homepage search, you will be able to use additional filters to look for an even more specific provider match. Click on "Care types" and then select "Treatments".

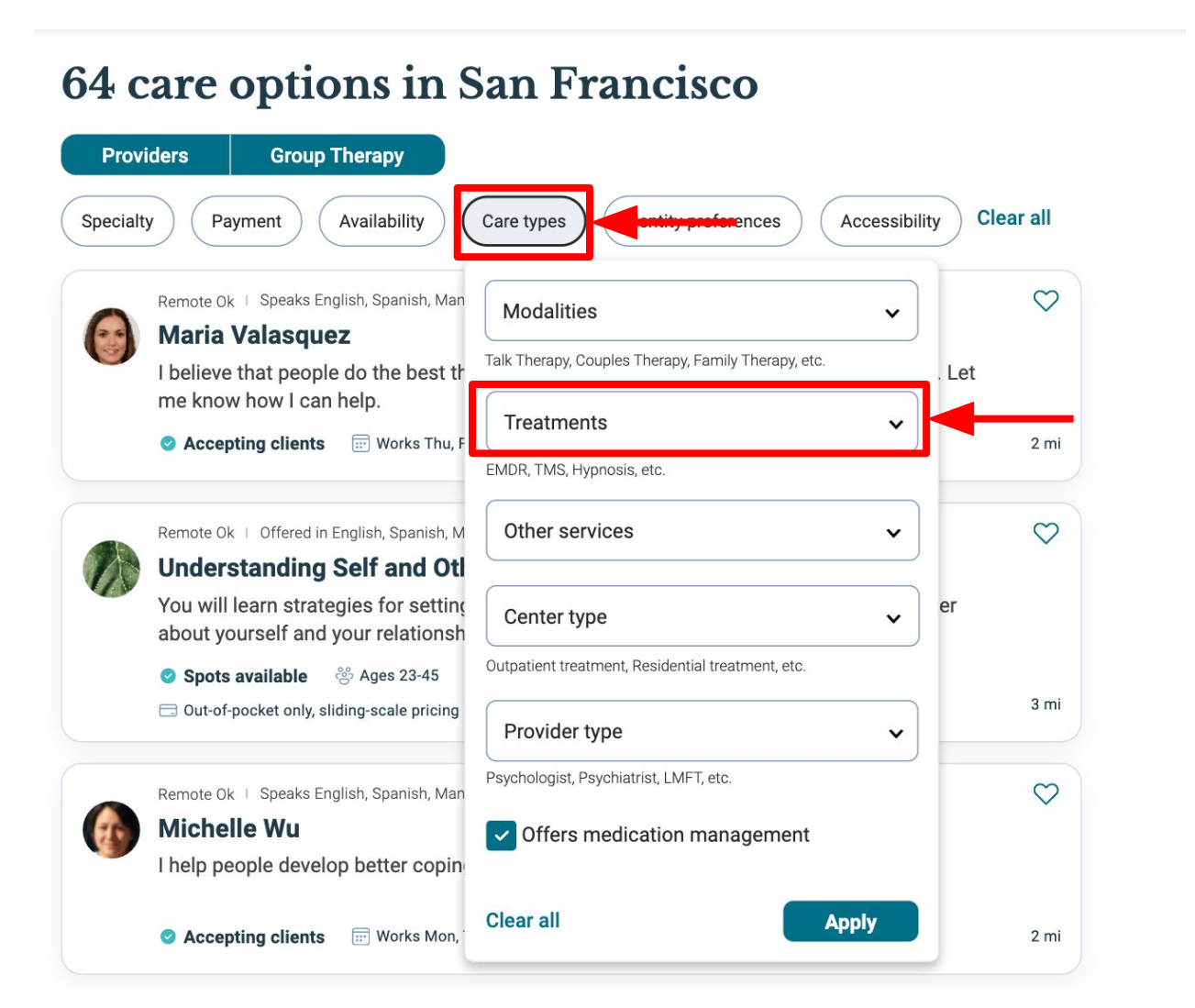

#### MiResource

We are always here to help

**MiResource** 

After clicking "Treatments," scroll or type ahead to find the treatment(s) of interest to you. Click on your choices. When you are finished, click the "Confirm selection" button.

#### 64 care options in San Francisco **Providers Group Therapy Clear all** Specialty Payment Availability Care types Identity preferences Accessibility $\heartsuit$ Remote Ok | Speaks English, Spanish, Man Modalities Maria Valasquez Talk Therapy, Couples Therapy, Family Therapy, etc. I believe that people do the best th Let me know how I can help. Treatments V Accepting clients Works Thu, F 2 mi Coaching $\checkmark$ Remote Ok | Offered in English, Spanish, M 0 Cognitive Behavioral Therapy (CBT) **Understanding Self and Otl** Cognitive Enhancement Therapy (CET) You will learn strategies for setting Cognitive Processing Therapy (CPT) 1 about yourself and your relationsh Cognitive Remediation Therapy (CRT) Spots available 😤 Ages 23-45 3 mi Out-of-pocket only, sliding-scale pricing Cognitive Restructuring Constructivist $\heartsuit$ Remote Ok | Speaks English, Spanish, Man **Confirm selection Michelle Wu** I help people develop better copin **Clear all** Apply Accepting clients ..... Works Mon, 2 mi

We are always here to help

To save your selections, click on the "Apply" button.

#### MiResource

### 64 care options in San Francisco

| Prov     | iders Group Therapy                                                      |                                                     |           |
|----------|--------------------------------------------------------------------------|-----------------------------------------------------|-----------|
| Specialt | y Payment Availability                                                   | Care types Identity preferences Accessil            | clear all |
| 0        | Remote Ok I Speaks English, Spanish, Man<br>Maria Valasquez              | Modalities                                          | ♥         |
|          | I believe that people do the best th                                     | Talk Therapy, Couples Therapy, Family Therapy, etc. | . Let     |
|          | me know how I can help.                                                  | Treatments<br>7 selected                            |           |
|          | Accepting clients  Works Thu, F                                          | EMDR, TMS, Hypnosis, etc.                           | ). 2 mi   |
|          | Remote Ok । Offered in English, Spanish, M                               | Other services 🗸                                    | 0         |
| 78       | Understanding Self and Otl                                               |                                                     |           |
|          | You will learn strategies for setting about yourself and your relationsh | Center type 🗸                                       | er        |
|          | 🖉 Spots available 🛛 😤 Ages 23-45                                         | Outpatient treatment, Residential treatment, etc.   |           |
|          | 🗔 Out-of-pocket only, sliding-scale pricing                              | Provider type 🗸                                     | 3 mi      |
|          | Remote Ok I Speaks English, Spanish, Man                                 | Psychologist, Psychiatrist, LMFT, etc.              | Ø         |
| A        | Michelle Wu                                                              | Offers medication management                        |           |
|          | I help people develop better copin                                       |                                                     |           |
|          | Accepting clients Works Mon,                                             | Clear all Apply                                     | 2 mi      |

## Can I see a provider for more than one issue?

Sure. Most providers have multiple areas of expertise. To search for a provider to treat more than one issue, just click on the "Specialty" button after you've completed the homepage filters. Next, select "Areas of focus" and scroll or type ahead to find the "Areas of focus" of interest to you. Select your option(s) by clicking on them. When you are finished, click the "Confirm selection" button.

#### MiResource

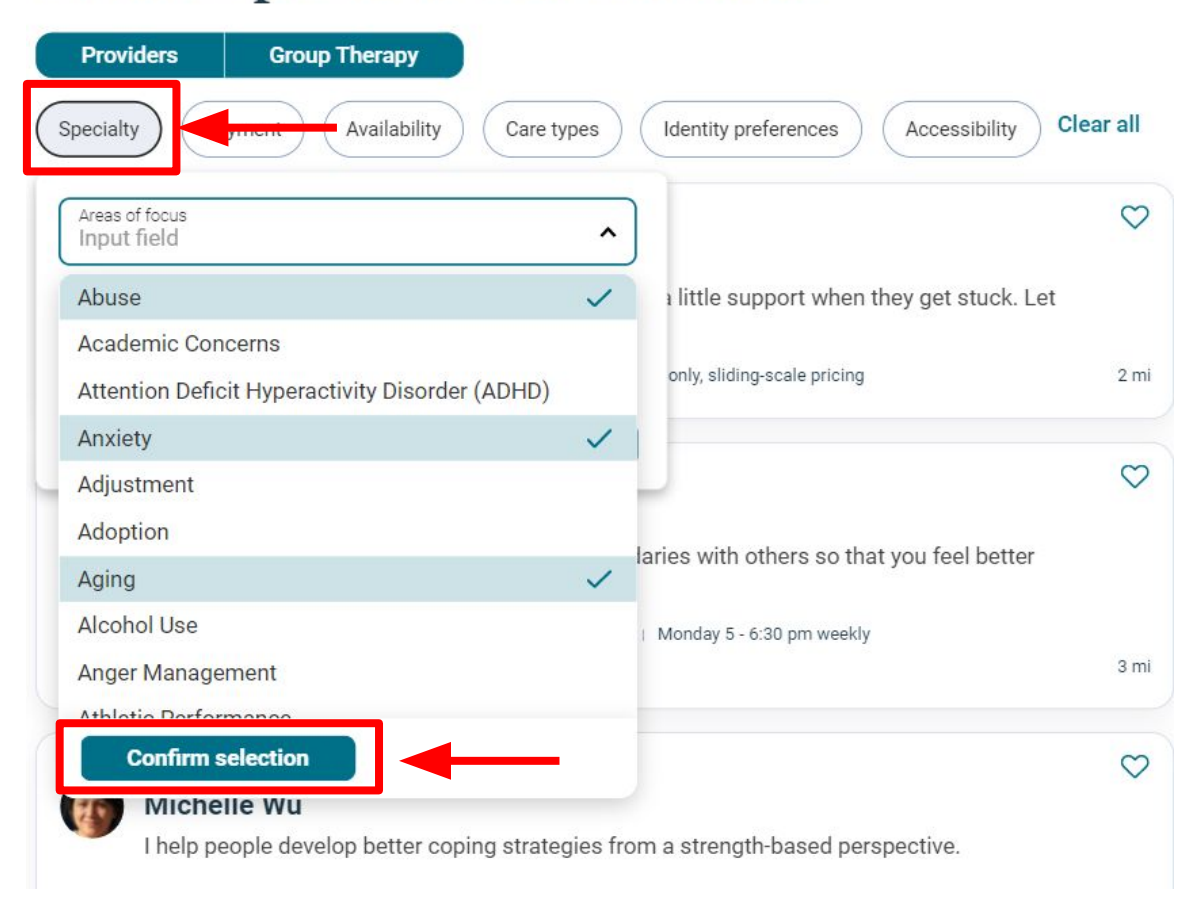

#### 64 care options in San Francisco

We are always here to help

## How can I find a provider whose schedule matches mine?

You can search for a provider who matches your available times by using the "Availability" filter. After completing the search on the homepage, select "Availability" and make sure the "Currently accepting new clients" is checked. Next, specify the days and times that work for you, select your time zone, and click the "Apply" button.

### 64 care options in San Francisco

| Provi     | ders Group                                                                                                    | Therapy                                                                                                    |                    |
|-----------|----------------------------------------------------------------------------------------------------|----------------------------------------------------------------------------------------------------|--------------------|
| Specialty | y Payment                                                                                                    | Availability dare types Identity preferences Access                                                                                                    | sibility Clear all |
| 6         | Remote Ok 1 Speaks E<br>Maria Valasqu<br>I believe that peop<br>me know how I ca                                               | Setting<br>Remote and in-person<br>Currently accepting new clients<br>Currently active<br>cing                                                                                           | stuck. Let         |
|           | Remote Ok   Offered i<br>Understanding<br>You will learn stra-<br>about yourself and<br>Spots available<br>Out-of-pocket only, | Preferred time         Select your preferred time frame. The greater your         flexibility, the more options you'll have.         S       M         T       W         From         To | el better<br>3 mi  |
|           | Remote Ok   Speaks E<br>Michelle Wu<br>I help people deve                                                                      | Time zone perspective.                                                                                                    | Ø                  |
|           | Accepting clients                                                                                                    | Clear all Apply slight, -scale price                                                                                                    | ing 2 mi           |

We are always here to help

## How do I know if a provider is taking on new clients?

To find a provider who is accepting new clients, complete the initial search on the homepage. Next, click the "Availability" button, put a checkmark next to "Currently accepting new clients," and then click "Apply".

#### 64 care options in San Francisco

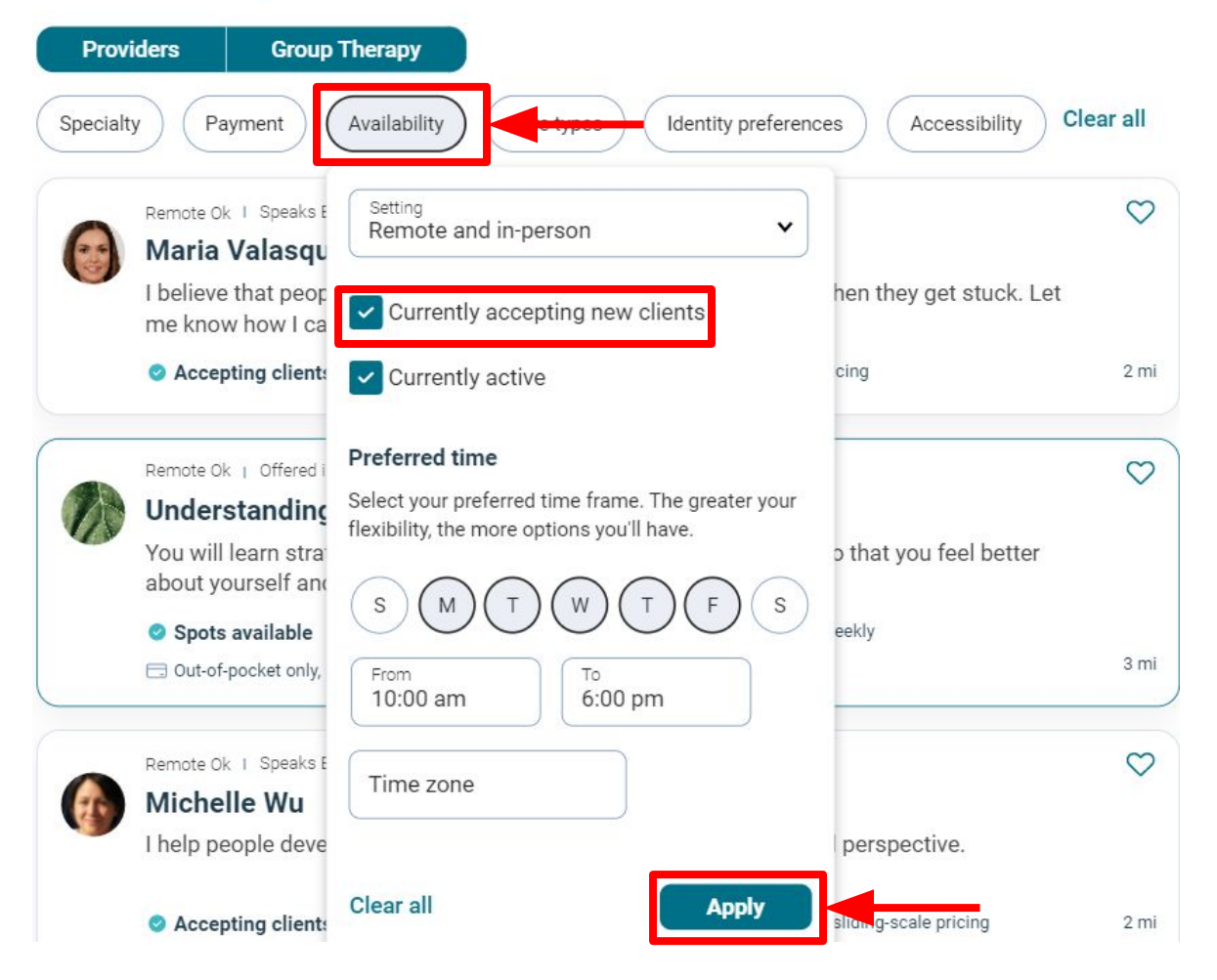

We are always here to help

## What if I want to see a provider with the same racial identity(ies) as me?

We understand and have made it possible to do this search. Go to "Identity preferences" after you have completed your initial search on the homepage. Click on the drop-down menu for "Race/ethnicity" and choose your identity(ies) by clicking on them. Make sure to click the "Apply" button to save your changes.

|                                                                | are option                                  |                                                    |                                 |
|----------------------------------------------------------------|---------------------------------------------|----------------------------------------------------|---------------------------------|
| Prov                                                           | iders Group Th                              | erapy                                              |                                 |
| Specialty Payment Availability Care types Identity preferences |                                             |                                                    |                                 |
|                                                                | Remote Ok   Speaks Er                       | Gender identities                                  | ▼ ♡                             |
|                                                                | I believe that peopl<br>me know how I car   | LGBTQIA+ friendly                                  | they get stuck. Let             |
|                                                                | Accepting clients                           | Religion                                           | ✓ 2 mi                          |
| 72                                                             | Remote Ok   Offered in (                    | Language                                           | ▼                               |
|                                                                | You will learn strate<br>about yourself and | Race/ethnicity<br>Input field                      | at you feel better              |
|                                                                | Spots available Out-of-pocket only, sl      | African American/Black                             | y 3 mi                          |
|                                                                | Remote Ok   Speaks Engli:                   | Asian (East/Southeast)                             |                                 |
| er                                                             | Michelle Wu                                 | Asian (South)                                      |                                 |
|                                                                | l help people develop                       | Asian American<br>Hispanic/Latinx                  | sed perspective.                |
|                                                                | Accepting clients                           | Middle Eastern                                     | nce, sliding-scale pricing 2 mi |
| -                                                              | Remote Ok   Speaks Engli:                   | Muitiracial<br>Native Hawaiian or Pacific Islander | $\heartsuit$                    |

We are always here to help

## How can I find a provider who will accommodate my mobility issues?

Being able to access your provider's office is critical, so we have many options for you. After completing the first search on the homepage, select the "Accessibility" button. Click the options important for you and be sure to select the "Apply" button to save your changes.

#### MiResource

## 64 care options in San Francisco

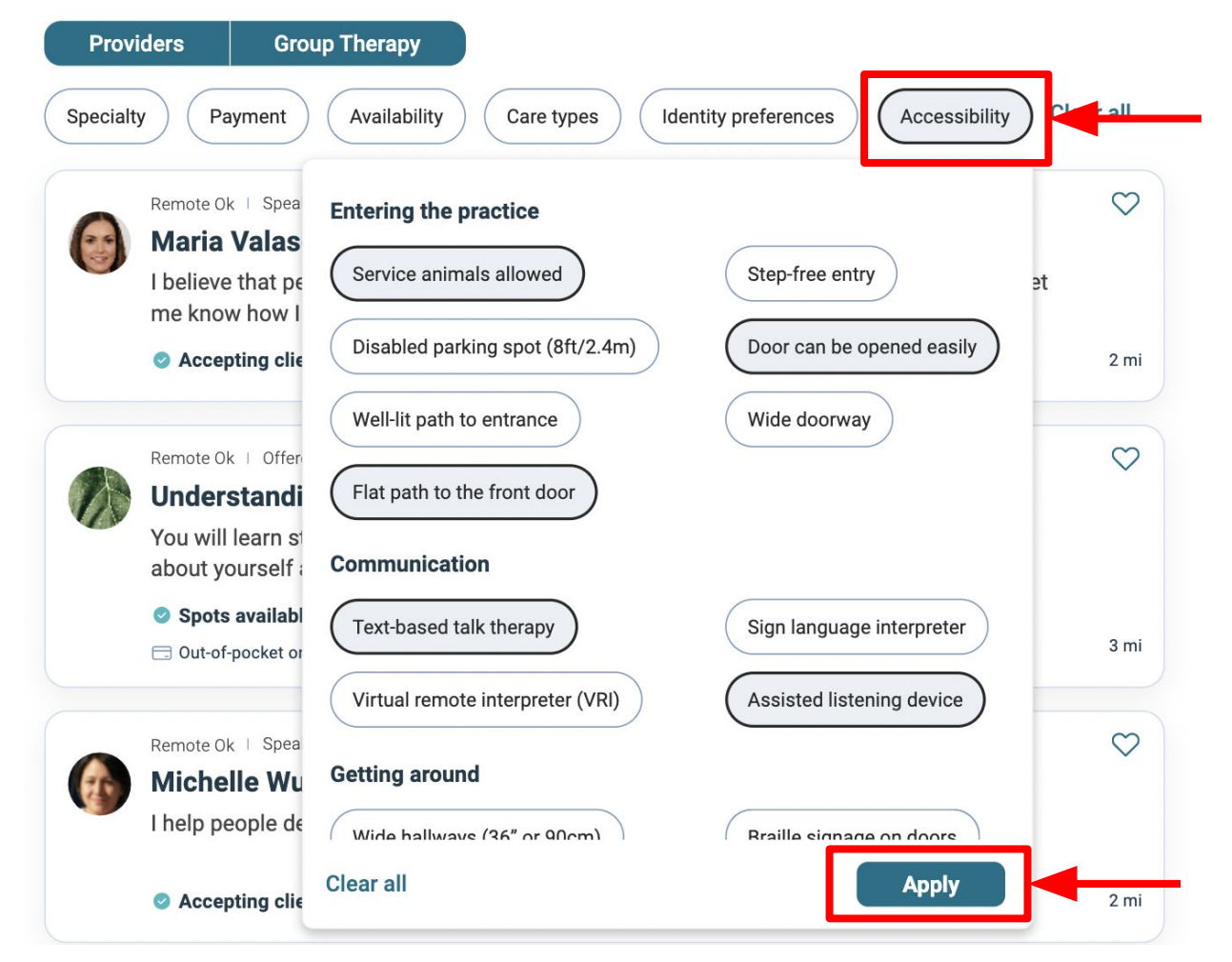

We are always here to help

## How can I find a provider who takes my insurance?

If you are looking for a provider who takes your insurance, complete the initial search on the homepage. Next, click on the "Payment" button and find your insurance company in the "In-network insurance" drop-down. After you've selected your insurance, click the "Apply" button to see results.

#### MiResource 64 care options in San Francisco Providers **Group Therapy** Payment Specialty Care types Accessibility Identity preferences Rem Understand your payment options Ma To learn more about how insurance works, check out I be when they get stuck. Let our learning center or contact your insurance provider. me Learn more A pricing In-network insurance v Blue Cross Blue Shield Rem Select the insurance you have, if you are currently residing out-of-Un state please select out-of-network and contact your insurance You so that you feel better company to check if you are covered. abo

Apply Works Mon, Tues, Wed, Sat Accepting clients In-network insurance, sliding-scale pricing

Out-of-network reimbursements

We are always here to help

Clear all

🕑 S

Rem Mi I he Out-of-pocket

Sliding scale

support@miresource.com

weekly

ed perspective.

Clear all

0

2 mi

 $\heartsuit$ 

3 mi

0

2 mi